## 外貨普通預金入出金明細照会

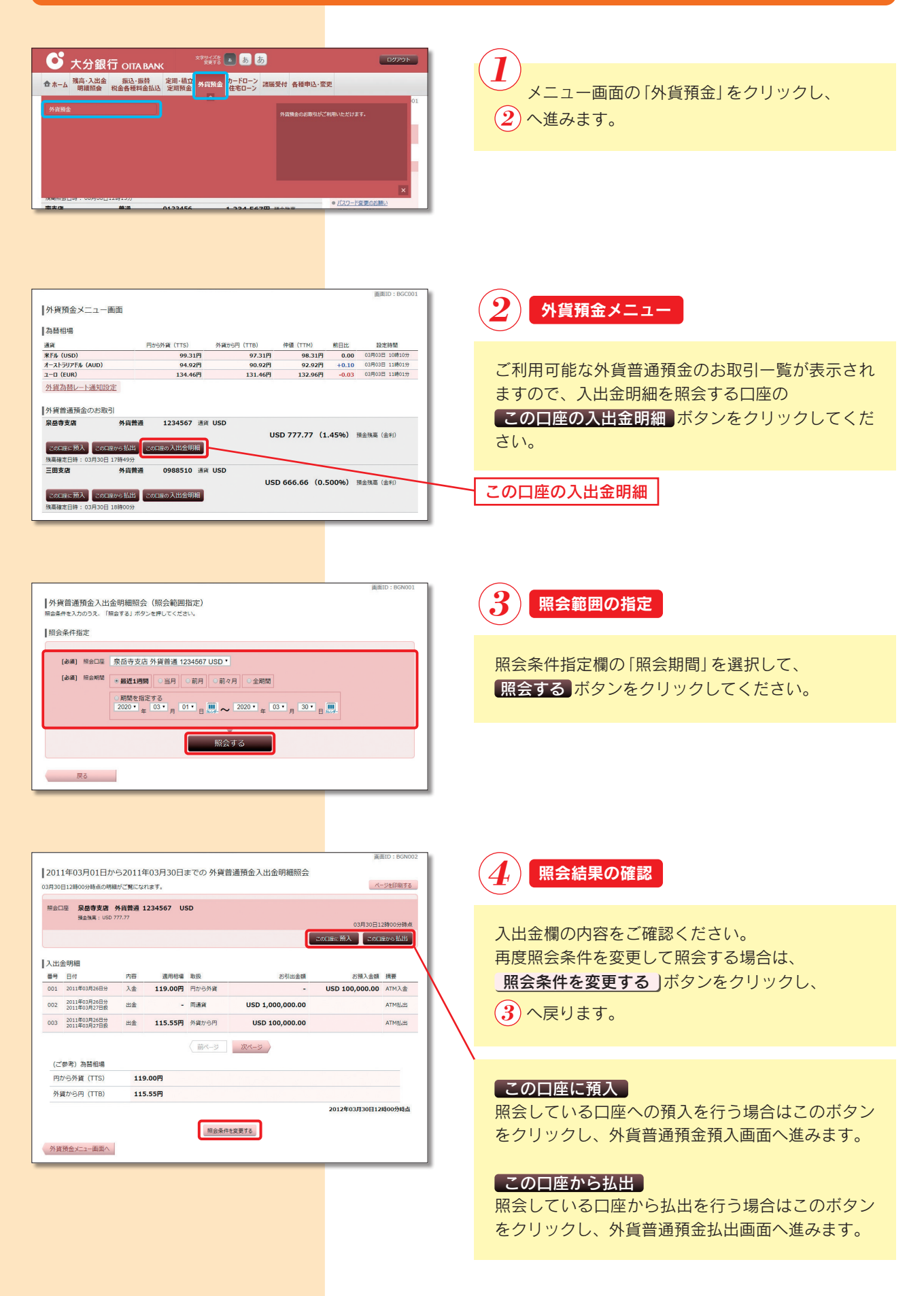